四天王寺大学 教務課

## キャセック

英語コミュニケーション能力判定テスト(CASEC)受験について<u>(入学手続者全員必須)</u>

本学の英語科目(下記2.クラス分けの対象となる1年次の英語科目」)は皆さんの英語能 カに合わせたクラスを開講しています。適切なクラスで学習できるよう、入学手続きをさ れた方は、自宅等から大学 HP のオンラインテスト(CASEC)を必ず受験してください(パソ コンのみ)。テスト結果は英語科目(必修)のクラス分けに利用します。 受験しない場合、 クラス分けを行うことが出来ず、英語科目の履修登録ができません。必ず受験してください。 い。 また、個人を特定できない方法・形式による統計資料としてのみ使用します。今回の CASEC 受験のテスト結果については、入学試験の合否や入学時の英語の成績には影響しま せん。※e-ラーニング(IBU ドリル)のテストとは別です。

## 

※受験期間外は受験できません。

※パソコンの故障や不測の事態にも対処できるよう、なるべく早めに自宅や高校等で 受験してください。

※パソコンでのみ受験可能です。スマホやタブレットで受験は出来ません。

2. クラス分けの対象となる1年次の英語科目

①大学(国際キャリア学科・看護学科以外)

:共通教育科目で必修科目の英語Ⅰ・Ⅱ

| ②看護学科     | :共通教育科目で必修科目の上級英語Ⅰ | • [ |
|-----------|--------------------|-----|
| ③国際キャリア学科 | :必修科目を中心に数科目       |     |

- ※CASEC を受験し、そのテスト結果により能力別のクラス分けを行います。必ず受験してください。
- 3. 注意事項 ・ 授業料等納付金を納入後、受験してください。(本学に入学予定の方のみ対象)
  - ・<u>受験料は必要ありません(個人で購入し受験した場合は、返金できません)。</u> 受験できるのは1回のみです。
  - パソコンの故障や不測の事態にも対処できるよう、なるべく早めに受験するようにしてください。
- 4. 試験概要・・<u>インターネットに接続した</u>パソコンで受験するテストです。
  - ・24時間いつでも受験可能です。
  - ・音声問題が出題されますので、<u>ヘッドフォンやスピーカーを準備してください。</u>
  - テスト時間は、平均40~50分程度です。
  - ・問題はリスニングとリーディングを含んだ4つのセクションで構成され、各セクション 250点、合計 1,000点満点です。
  - ・テスト開始後はタイマーが自動的に作動するため、パソコンのフリーズ等のトラブル 以外で中断することができません。時間に余裕を持って受験してください。
- 5. 受験者 ID・1) 受験者 ID・・・入学金振込時の受験番号(半角10桁) パスワード の、パスロード 再度性 年日日
  - 2)パスワード···西暦生年月日

(半角数字8桁/例:2004年4月1日の場合 ⇒ 20040401)

※複数学科の入学金を振り込んでいる場合、入学予定学科の受験番号を使用し、1度だ け受験してください。受験番号が不明な場合は問合せ先(教務課)までお電話ください。

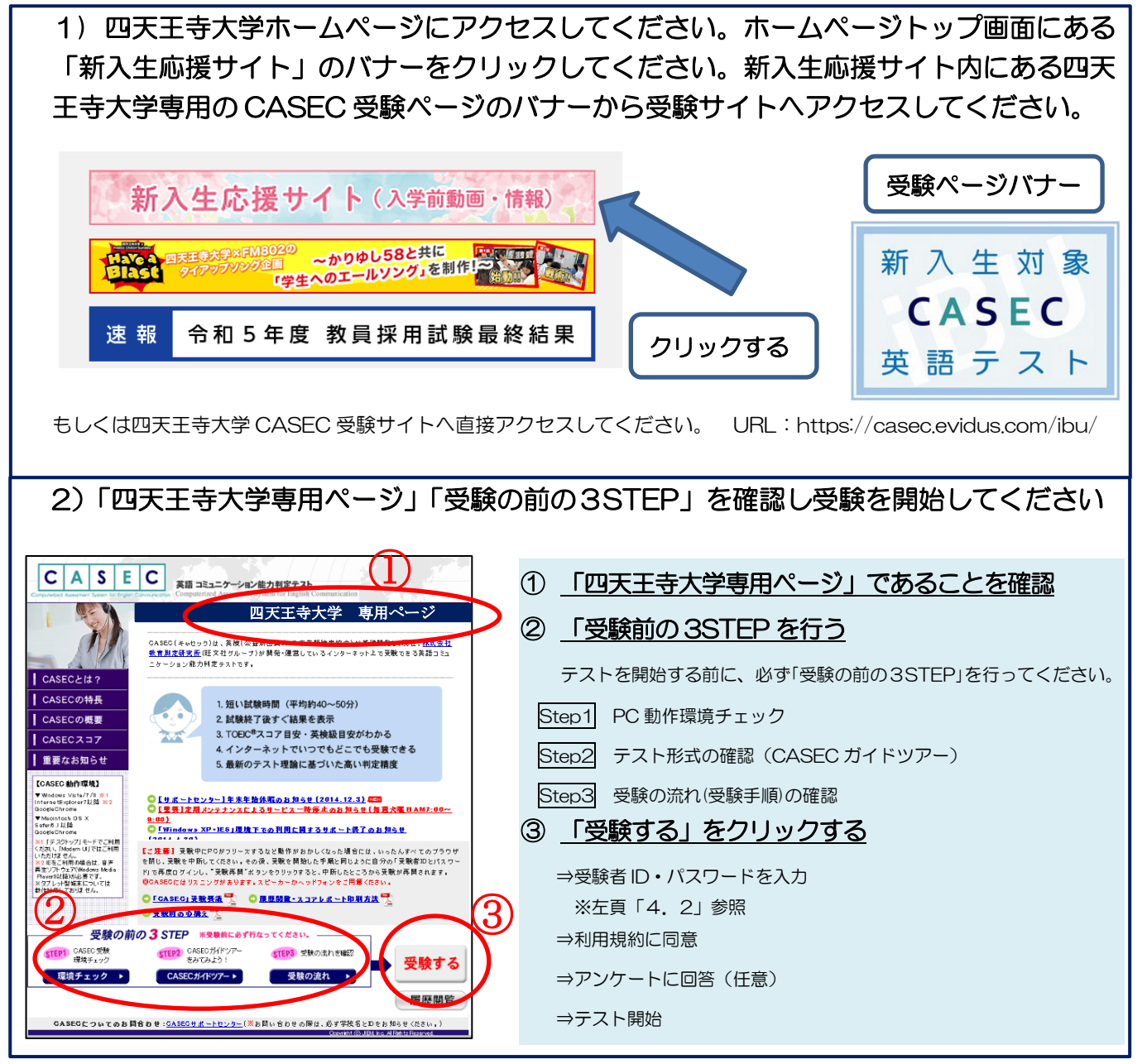

- 7. トラブル発生、中断した場合の対応
  - ・受験中にパソコンがフリーズするなどトラブルが発生した場合には、一旦全てのブラウザを閉じ、
    ・受験を中断してください。その後、受験を開始した手順と同じように自分の「受験者 ID とパスワード」で再度ログインすると、
    ・受験再開」ボタンが表示され、ボタンをクリックすると中断したところから受験が再開されます。
    <注意>必ず「受験再開」をして下さい。再度はじめからの受験は出来ません

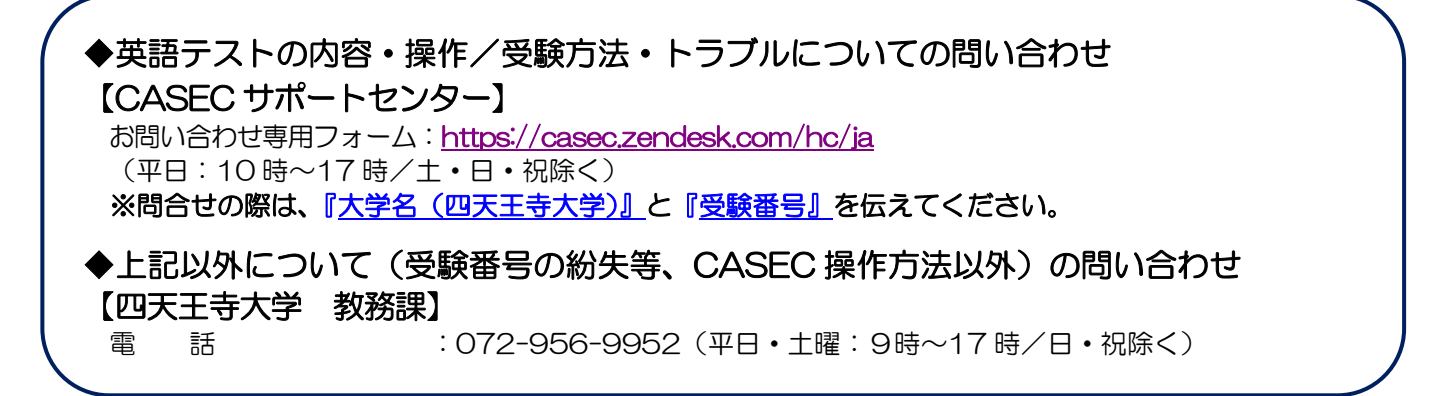